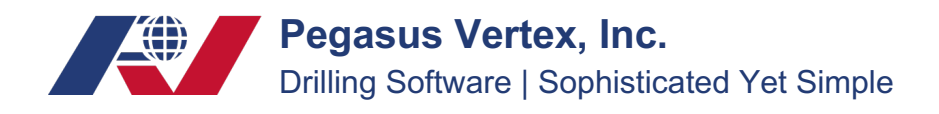

# **Initial Setup Guide: MUDPRO<sup>+</sup> (Next Generation)**

This is intended to help a mud engineer switching from the MUDPRO and old MUDPRO<sup>+</sup> software programs to the next generation MUDPRO<sup>+</sup> software (version 4.0.0 or later). The quick start guide is not intended to be comprehensive, but will address the most common challenges to adopting to the next generation software. For other general questions on how to use the new software, please contact your own internal technical personnel or your company's PVI sales representative.

### I. Mud Company Setup:

The primary thing that will need to be done when a company begins using the next generation version of MUDPRO<sup>+</sup> (v4.0.0 and later) is to set up their company using the Mud Company Setup feature.

The icon 🜆 is available at the top of the input screen for initial setup and updating:

| Home   | Report     | Utility | Help   |           |                |          |             |   |
|--------|------------|---------|--------|-----------|----------------|----------|-------------|---|
| 🖹 🖻    | • 🗄        | ₿ ≹     | r<br>F |           | 9 <sub>0</sub> | <b>(</b> | \$          |   |
| 🗆 🚛 Pa | d Drilling |         | Pad    | Inventory | Pit            | Mud Con  | npany Setup | o |
|        |            |         |        |           |                |          |             |   |

Initial items:

- 1) One person can set up the mud company, then distribute to the mud engineers
- 2) The mud company has a password, so it can be controlled by the central office. If control is not desired, the password can be sent to the field personnel

Import 🔀 and export 🔜 buttons are located at the top of the Mud Company Setup screen:

| MUDPRO+ - Mud Com   | ipany Setu | р |
|---------------------|------------|---|
| i 🚅 😝 📑             |            |   |
| Mud Company Product | Services   | 0 |
| Mud Compa           |            |   |
| 0                   | 010        |   |

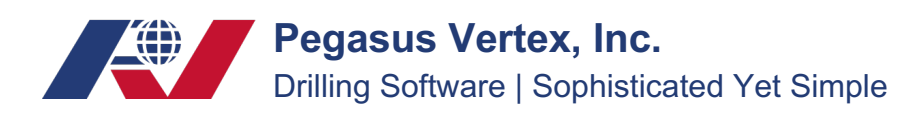

#### Mud Company Setup Layout:

|   | MUDPRO+ - Mud Company Setup |         |          |         |        |        |        |  |     |  |          |  |  |
|---|-----------------------------|---------|----------|---------|--------|--------|--------|--|-----|--|----------|--|--|
| ; | 🖆 🐺 📑                       |         |          |         |        |        |        |  |     |  |          |  |  |
|   | Mud Company                 | Product | Service  | s Op    | erator | Others | Safety |  |     |  |          |  |  |
|   | Mud Company                 |         | Engineer |         |        |        |        |  |     |  |          |  |  |
|   | Company                     |         |          | BIG FIN | D      |        |        |  |     |  | First Na |  |  |
|   | Address                     |         |          | 123-44  | 141    |        | Dill   |  |     |  |          |  |  |
|   |                             |         |          |         |        |        |        |  | P 1 |  |          |  |  |

### II. Engineers Tab:

The engineers can be added in a controlled fashion by a central person/group, then sent out to all of the field personnel. Or the password can be distributed to field personnel so that they can add their own names and back to backs or drive by personnel.

| 1 | Engineer |            |           |            |         |               |          |  |  |  |  |  |  |  |  |
|---|----------|------------|-----------|------------|---------|---------------|----------|--|--|--|--|--|--|--|--|
|   |          | First Name | Last Name | Cell       | Office  | E-mail        | Photo    |  |  |  |  |  |  |  |  |
|   | ▶ 1      | Bill       | Lee       | 8325659545 | Houston | Blee@bigf.com | <b>A</b> |  |  |  |  |  |  |  |  |
|   | 2        | John       | Smith     | 7135506646 | Houston | Js@bigf.com   |          |  |  |  |  |  |  |  |  |
|   | 3        | Singer     | Booby     | 2815560202 | houston | SBO@bigf.com  |          |  |  |  |  |  |  |  |  |
|   | 4        | AAA        | BBB       | 7780012321 | Phynics | ab@bigf.com   |          |  |  |  |  |  |  |  |  |
|   |          |            |           |            |         |               |          |  |  |  |  |  |  |  |  |

The engineers included in the Mud Company Setup section will be available in a drop down on the daily reports:

| <b>1</b>                |                 |                            |        |
|-------------------------|-----------------|----------------------------|--------|
| Home Report Utility Hel | p               |                            |        |
| 🕒 🛁 • 🗄 🖶 🦄             | 🗄 🖻 Þ 🎕         | a 🤹 🤹 🎕                    |        |
| 🖃 📁 Pad Drilling        | Well Mud Pump   | Operation Pit              | Safety |
|                         | General         |                            |        |
| E A TEST WELL 1         | Report #        | 1                          | ^      |
| 5/4/2022 23:00          | User Report #   |                            |        |
| # 1 100.0 ft            | Date            | 5/4/2022                   |        |
| 5/5/2022 10:30          | Time            | 23:00                      |        |
| # 2 200.0 R             | Engineer        | John Smith 💌               |        |
| 🕂 🛕 TEST WELL 2         | Engineer 2      | Bill Lee                   |        |
| 5/5/2022 23:00          | Operator Rep.   | John Smith<br>Singer Boohy |        |
| # 3 100.0 ft            | Contractor Rep. | AAA BBB                    |        |
| 5/12/2022 23:30         |                 |                            |        |

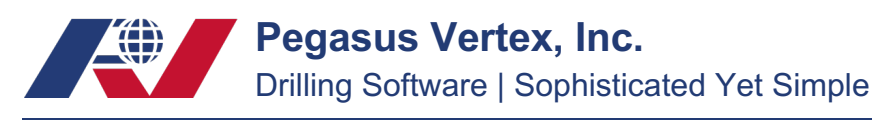

### III. Product Tab:

| MUD      | PRO+ - Mud Company Set                             | tup           |     |      |       |               |        |              |     |     |            |            | -          |     | $\times$ |  |  |
|----------|----------------------------------------------------|---------------|-----|------|-------|---------------|--------|--------------|-----|-----|------------|------------|------------|-----|----------|--|--|
| <b>_</b> | ÷                                                  |               |     |      |       |               |        |              |     |     |            |            |            |     |          |  |  |
| Mud C    | ud Company Product Services Operator Others Safety |               |     |      |       |               |        |              |     |     |            |            |            |     |          |  |  |
|          |                                                    |               |     |      |       |               |        |              |     |     |            |            |            |     |          |  |  |
|          | Dradust                                            | Cada          | 50  | Unit |       | Crown         |        |              |     |     |            |            |            |     |          |  |  |
|          | Product                                            | oduct Code SG |     | Num  | Class | Group         | Retail | Schedule ABC | хуг | abc | Schedule D | Schedule E | Schedule F | Sch | 2        |  |  |
| ▶ 1      | PARAGON MUL OW                                     | PP01232       | 0.9 | 1.0  | gal   | Weight Mate   | 100.0  |              |     |     |            |            |            | ^   |          |  |  |
| 2        | PARAGON MUL A1                                     | PP01229       | 0.9 | 1.0  | gal   | Wetting agent | 76.1   |              |     |     |            |            |            |     |          |  |  |
| 3        | PARAGON MUL P                                      | PP01217       | 1.0 | 1.0  | gal   | Emulsifier    | 9.7    |              |     |     |            |            |            |     | 12       |  |  |
| 4        | PARAGON MUL S                                      | PP01233       | 1.0 | 1.0  | gal   | Emulsifier    | 78.0   |              |     |     |            |            |            |     |          |  |  |

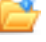

🚔 Import master product list (from file)

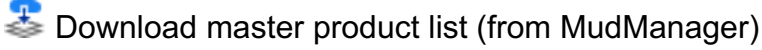

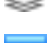

📝 Edit schedule name

📝 Product Group

When importing from a file, the master product list can be selected by searching on your computer for the .dat (or other) file. These can be imported into MUDPRO<sup>+</sup> from MUDPRO and older MUDPRO<sup>+</sup> versions. Additional product groups can also be added.

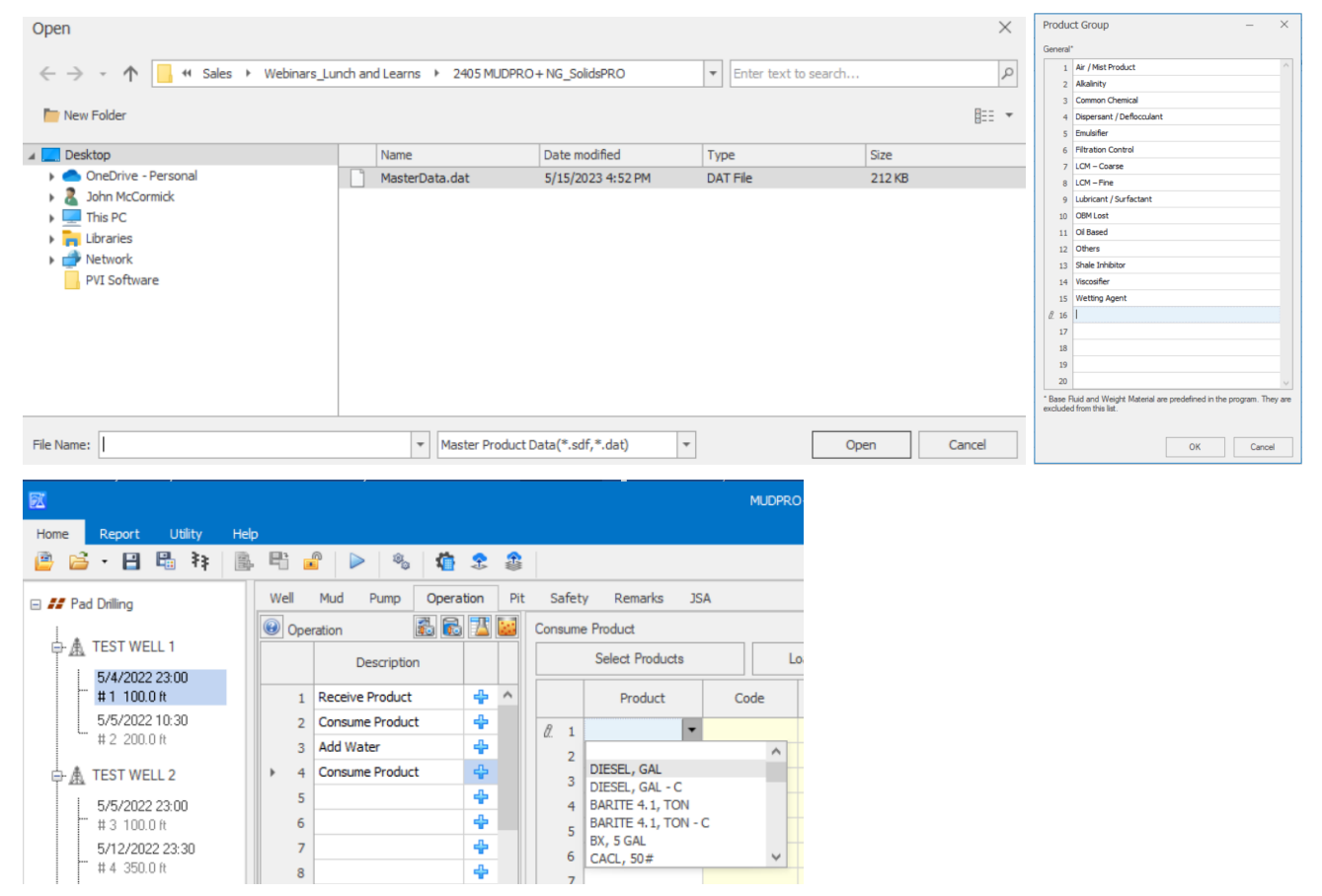

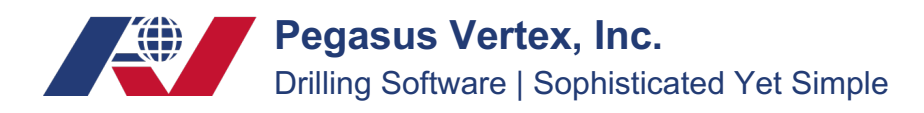

### IV. Services Tab:

The items in the Services tab can be brought over from a table (i.e. old MUDPRO<sup>+</sup>/MUDPRO program, Excel, etc.) using copy/paste.

| MU    | MUDPRO+ - Mud Company Setup |            |            |               |   |     |                |        |      |               |     |             |   |  |  |
|-------|-----------------------------|------------|------------|---------------|---|-----|----------------|--------|------|---------------|-----|-------------|---|--|--|
| :     | ÷ .                         |            |            |               |   |     |                |        |      |               |     |             |   |  |  |
| Mud   | Company Product S           | ervices Op | erator Oth | ers Safety    |   |     |                |        |      |               |     |             |   |  |  |
| Packa | ring                        |            |            |               |   |     |                |        |      |               |     |             |   |  |  |
|       | Package                     | Code       | Unit       | Price<br>(\$) |   |     | Services Coo   |        | Unit | Price<br>(\$) |     | Engineering | ( |  |  |
| +     | 1 Shrink Wrap               | AAA        | 1          | 18.0          | ^ | ▶ 1 | Transportation | 222    | 1    | 2.4           | ▶ 1 |             |   |  |  |
|       | 2 Pallets                   | BBB        | 1          | 18.0          |   | 2   | Bulk Tamks     | 4451   | DDA  | 3.0           | 2   |             |   |  |  |
| 1     | 3 Scale Ticket              | CCC        | 1          | 18.0          |   | 3   | Forklift       | WWWEQ1 | 1    | 45.0          | 3   |             |   |  |  |
|       | 4 Cap & Strap               | DDD        | 1          | 35.0          |   | 4   | Lost Oil Mud   | 1234   | 1    | 65.0          | 4   |             |   |  |  |
|       | 5                           |            |            |               |   | 5   | Tote Disposal  | 444    | 1    | 800.0         | 5   |             |   |  |  |
|       | 5                           |            |            |               |   | 6   | Drum Disposal  | 12321  | CWT  | 0.5           | 6   |             |   |  |  |
|       | 7                           |            |            |               |   | 7   | Restocking     | 555    | 1    | 550.0         | 7   |             |   |  |  |
| 1     | 3                           |            |            |               |   | 8   | OBM Rental     | 66666  | 1    | 78.0          | 8   |             |   |  |  |
| 1     | 9                           |            |            |               |   | 9   |                |        |      |               | 9   |             |   |  |  |
| 1     | 0                           |            |            |               |   | 10  |                |        |      |               | 10  |             |   |  |  |
| 11    |                             |            | 11         |               |   |     |                | 11     |      |               |     |             |   |  |  |

### V. Operator Tab:

The operator tab functions the same as the Engineer section of the Mud Company tab:

|   | MUDPRO+ - Mud Company Setup                         |         |            |              |              |                      |           |   |  |  |  |  |  |  |  |  |
|---|-----------------------------------------------------|---------|------------|--------------|--------------|----------------------|-----------|---|--|--|--|--|--|--|--|--|
| ; |                                                     |         |            |              |              |                      |           |   |  |  |  |  |  |  |  |  |
|   | Mud Company Product Services Operator Others Safety |         |            |              |              |                      |           |   |  |  |  |  |  |  |  |  |
|   | Operator                                            | perator |            |              |              |                      |           |   |  |  |  |  |  |  |  |  |
|   |                                                     | Company | Contact    | Address      | Phone        | E-mail               | Logo      |   |  |  |  |  |  |  |  |  |
|   | ▶ 1                                                 | Shell   | John Smith | aaabbbccdd   | 123-456-7890 | 778905@shell.com     | <u>ei</u> | ^ |  |  |  |  |  |  |  |  |
|   | 2                                                   | Chevron | Bill Gin   | 1243114 aagb | 123-456-7890 | 123-456-7890@chevron | 1.000     |   |  |  |  |  |  |  |  |  |
|   | 3                                                   |         |            |              |              |                      |           |   |  |  |  |  |  |  |  |  |
|   |                                                     |         |            |              |              |                      |           |   |  |  |  |  |  |  |  |  |

Those operators then become available in the Pad tab at the Pad level:

| Mome Report Utility He | þ                                             | MUDPRC                     | )+       |
|------------------------|-----------------------------------------------|----------------------------|----------|
| 🖹 🖻 - 🖹 🖷 🦄            |                                               |                            | Well     |
| ₽ ₽ Pad Drilling       | Location                                      | -ormation Report Alert JSA | Big Find |
|                        | Field/Block<br>Rig                            | Big Find 528               |          |
|                        | County/Parish/Offshore Area<br>State/Province | Harris<br>TX               |          |
|                        | Country                                       | USA                        | Operator |
|                        | Stock Point                                   | HOUSTON                    |          |
|                        | Phone                                         | 7139509088                 | Memo     |
|                        | Operator                                      | Big Find 🔻                 |          |
|                        | Operator Rep.                                 | Shall                      |          |
|                        | Contractor                                    | Chevron                    |          |

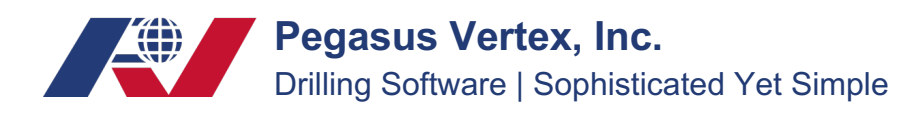

### VI. Others Tab:

Additional mud properties can be added for each mud type, which will be available to select in the mud properties section of the daily reports.

| MUE     | DP | RO+ - Mud Company Set  | tup |            |                             |     |              |   |       |      |                   |     |           |   |     |           | - | × |
|---------|----|------------------------|-----|------------|-----------------------------|-----|--------------|---|-------|------|-------------------|-----|-----------|---|-----|-----------|---|---|
| : 🚅     | ¢  |                        |     |            |                             |     |              |   |       |      |                   |     |           |   |     |           |   |   |
| Mud     | Co | mpany Product Services |     | Operato    | r Others Safety             |     |              |   |       |      |                   |     |           |   |     |           |   |   |
| Activit | y  | 7                      | C   | Customia   | zed Mud Addition and Losses |     |              |   | Addit | iona | al Mud Properties |     |           |   |     |           |   |   |
|         |    | Description            |     |            | Addition                    |     | Loss         | ] |       |      | Water-based       |     | Oil-based | 1 |     | Synthetic | 9 | ۲ |
| •       | 1  | Rig-up / Service       | [   | <b>▶</b> 1 | Water 123                   | ▶ 1 | Trip Loss    |   |       | 1    | bbb               | ▶ 1 |           |   | ▶ 1 |           |   |   |
| 1       | 2  | Drilling               |     | 2          | Products                    | 2   | Displacement |   |       | 2    | ccc               | 2   |           |   | 2   |           |   |   |
|         | 3  | Circulating            |     | 3          | Weight Materials            | 3   | Left in hole |   |       | 3    | ddd               | 3   |           |   | 3   |           |   |   |
|         | 4  | Tripping               |     | 4          | Base Fluid                  | 4   | +            |   | a.    | 4    | I                 | 4   |           |   | 4   |           |   |   |
|         | 5  | Survey                 |     | 5          |                             | 5   | i            |   |       | 5    |                   | 5   |           |   | 5   |           |   |   |
|         | 6  | Logging                |     | 6          |                             | 6   |              |   |       | 6    |                   | 6   |           |   | 6   |           |   |   |
| :       | 7  | Run Casing             |     | 7          |                             | 7   | ·            |   |       | 7    |                   | 7   |           |   | 7   |           |   |   |
| 1       | 8  | Testing                |     | 8          |                             | 8   |              |   |       | 8    |                   | 8   |           |   | 8   |           |   |   |
| 1       | 9  | Cementing              |     | 9          |                             | 9   |              |   |       | 9    |                   | 9   |           |   | 9   |           |   |   |
| 1       | 0  | Coring / Reaming       |     | 10         |                             | 10  |              |   |       | 10   |                   | 10  |           |   | 10  |           |   |   |
| 1       | 1  |                        |     |            |                             |     |              |   |       |      |                   |     |           |   |     |           |   |   |

The three additional mud properties for water-based mud systems added above are now available for that mud type in the daily reports, as shown below:

| 🖃 📕 Pad Drilling                      | Well Mud Pump Operation Pit Safety Remarks JSA |     |
|---------------------------------------|------------------------------------------------|-----|
|                                       | Mud Properties                                 |     |
| 白· <u>魚</u> TEST WELL 1               | Fluid Type Water-based 💌 🗌 Weighted Mud        | F   |
| 5/4/2022 23:00                        | Sample                                         |     |
| #1 100.0 ft                           | 1 2 3                                          | 4   |
| 5/5/2022 10:30<br># 2,200.0 ft        | HTHP Cake Thickness (1/32in)                   | ^   |
| # 2 200.0 10                          | Solids (%) 🖉 4.0                               |     |
| 🕂 🛕 TEST WELL 2                       | *Oil (%)                                       |     |
| 5/5/2022 23:00                        | *Water (%) 96.0                                |     |
| 100.0 ft # 3 100.0 ft                 | Sand Content (%)                               |     |
| 5/12/2022 23:30                       | MBT Capacity (lb/bbl)                          |     |
| # 4 300.0 m                           | pH 8.00                                        |     |
| # 5 560.0 ft                          | Mud Alkalinity (Pm) (mL) 0.30                  |     |
| A 47507 WELL 0                        | Filtrate Alkalinity (Pf) (mL) 0.05             |     |
| □· <u>魚</u> TEST WELL 3               | Filtrate Alkalinity (Mf) (mL) 0.10             |     |
| 5/14/2022 23:30                       | Calcium (mg/L)                                 | _   |
| # 6 150.0 ft                          | *Chlorides (mg/L) 10                           | _   |
| # 7 300.0 ft                          | Total Hardness (mg/L)                          |     |
|                                       | Excess Lime (lb/bbl) 0.07                      | 1   |
|                                       | K+ (mg/L)                                      | _   |
|                                       | Make up Water: Chlorides (mg/L)                | _   |
|                                       | Solids Adjusted for Salt (%) 4.0               |     |
|                                       | Fine LCM (lb/bbl)                              | _   |
|                                       | Coarse LCM (lb/bbl)                            | _   |
|                                       | <b>*</b>                                       |     |
|                                       |                                                |     |
|                                       | ddd                                            | ~   |
| * New report is only for active well. | *Required Sample for Calculation 1 💌           | 🖉 🏂 |

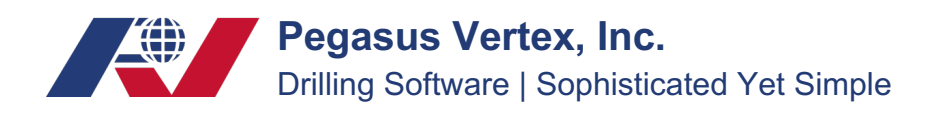

### VII. Additional Items:

### Inventory Held at the Pad Level:

Possibly the primary driver behind creating the next generation version of MUDPRO<sup>+</sup> was the structural change that allows for pad drilling. One important thing to note is that the inventory is held at the pad level, allowing daily reports to pull from that single location as the rig slides back and forth between wells. There is no longer any need to transfer inventory between wells.

When moving from one pad to another, it is possible to transfer the final inventory from the completed pad to become the starting inventory on the next pad. This is done using the Inventory Pickup button located on the lower right of the Inventory tab at the Pad level:

| MUDPRO+                        |         |                        |             |                   |           |          |               |        |              |      |                     |               |  |  |
|--------------------------------|---------|------------------------|-------------|-------------------|-----------|----------|---------------|--------|--------------|------|---------------------|---------------|--|--|
| Home Report Utility Help       | , 🖶 .   | ଛ   ▶   %   🛱 🌫        | \$          |                   |           |          |               |        |              |      |                     | Well          |  |  |
| 🖃 📶 Pad Drilling               | Pad     | Inventory Pit Pump     | SCE Forma   | tion Rep          | oort A    | lert     | JSA           |        |              |      |                     |               |  |  |
|                                | Produc  | ts Services            |             |                   |           |          |               |        |              |      |                     |               |  |  |
| E A *TEST WELL 1               |         |                        |             |                   |           |          |               |        |              |      |                     |               |  |  |
| 5/4/2022 23:00<br># 1 100.0 ft |         | Product                | Code        | SG                | Uni       | it       | Price<br>(\$) | In     | itial        |      | Group               | Vol. Addition |  |  |
| 5/5/2022 10:30                 | ▶ 1     | DIESEL, GAL            |             | 0.78              | 1.00 gal  |          | 0.0           | 1      | 1269.0       | 00 B | Base Fluid          | ~             |  |  |
| 5/17/2024 09:00                | 2       | DIESEL, GAL - C        |             | 0.78              | 1.00 gal  |          | 1.8           |        | 100.0        | 00 B | Base Fluid          |               |  |  |
| # 8 200.0 ft                   | 3       | BARITE 4.1, TON        |             | 4.10              | 1.00 Tor  | ۱        | 145.0         |        | 175.0        | 00 V | Weight Material     | $\checkmark$  |  |  |
| A TEST WELL 2                  | 4       | BARITE 4.1, TON - C    |             | 4.10              | 1.00 Tor  | ı        | 160.0         |        | 100.0        | 00 V | Weight Material     |               |  |  |
| ET A TEST WELL 2               | 5       | BX, 5 GAL              |             | 0.86              | 30.00 lb  |          | 0.0           |        | 100.0        | 00 V | /iscosifier         | $\checkmark$  |  |  |
| 5/5/2022 23:00                 | 6       | CACL, 50#              |             | 2.20              | 50.00 lb  | 0.0      |               |        | 270.0        | 00 0 | Common chemical     | $\checkmark$  |  |  |
| 5/12/2022 23:30                | 7       | VG - PLUS, 50#         |             | 1.60              | 50.00 lb  |          | 0.0           |        | 100.0        | 00 V | /iscosifier         | $\checkmark$  |  |  |
| # 4 350.0 ft                   | 8       | GEL, 100#              |             | 2.60              | 100.00 l  | ь        | 0.0           |        | 128.00       |      | /iscosifier         | 1             |  |  |
| 5/13/2022 09:30                | 9       | LIME, 50#              |             | 2.20              | 50.00 lb  |          | 0.0           | 150.00 |              |      | Alkalinity          | $\checkmark$  |  |  |
| # 5 560.0 ft                   | 10      | PAC LV, 50#            |             | 1.59              | 50.00 lb  |          | 0.0           |        | 114.0        | 00 F | Filtration control  | $\checkmark$  |  |  |
|                                | Pre-mix | ed Mud                 |             |                   |           |          |               |        |              | Rep  | oort 10 - Receive 9 |               |  |  |
| 5/14/2022 23:30                |         | Description            | MW<br>(ppg) | Leasing<br>(\$/bb | Fee<br>l) | Mud 1    | Гуре          | Tax    |              |      | Pro                 | oduct         |  |  |
| 8/16/2022 10:30                | ▶ 1     | Report 10 - Receive 9  | 15.20       |                   | 10.0      |          |               |        | ^            | Þ    | 1                   |               |  |  |
| # 7 300.0 ft                   | 2       | Report 10 - Receive 10 | 15.20       |                   | 10.0      |          |               |        |              |      | 2                   |               |  |  |
|                                | 3       | Report 10 - Receive 11 | 15.20       |                   | 12.0      |          |               |        |              |      | 3                   |               |  |  |
|                                | 4       | Report 10 - Receive 12 | 15.20       |                   | 12.0      |          |               |        |              |      | 4                   |               |  |  |
|                                | 5       | Report 10 - Receive 13 | 15.20       |                   | 15.0      |          |               |        | $\checkmark$ |      | 5                   |               |  |  |
|                                | Bulk T  | Fank Setup Fee (\$)    |             | Apply             | / Change  | d Prices |               |        |              |      | Inventory F         | lickup        |  |  |
|                                | Tax R   | ate (%)                | 8.4500      | • to              | All       |          |               |        |              |      |                     |               |  |  |

### MUDPRO and 'old' MUDPRO<sup>+</sup> files:

Old versions of the software can be opened in the next generation version (4.0.0 and later) of MUDPRO<sup>+</sup>. Simply click on the open folder icons' drop down menu:

## Pegasus Vertex, Inc.

Drilling Software | Sophisticated Yet Simple

| <u>Di</u> |   |        |         |      |   |   |                  |  |           |      |          |     |        | MUDPRO     | + |  |
|-----------|---|--------|---------|------|---|---|------------------|--|-----------|------|----------|-----|--------|------------|---|--|
| Hom       | e | Report | Utility | Help |   |   |                  |  |           |      |          |     |        |            |   |  |
| <b>B</b>  | 6 | • 🗎    | 🗄 💱     |      | P |   | 100 <sub>0</sub> |  | \$        |      |          |     |        |            |   |  |
|           |   | Open N | UDPRO N | 1UD2 |   |   |                  |  |           |      |          |     |        |            |   |  |
|           |   | Open N | IUDPRO+ | MUD2 |   |   |                  |  |           |      |          |     |        |            |   |  |
| Ŀ         |   | e      |         |      |   | 1 |                  |  | 1 2 4 0 5 | No e | <br>01.0 | - n | 1.0.10 | <br>AZ-1-1 |   |  |

Note: because some of the data might not transfer correctly, or require some information be corrected or filled in, PVI recommends finishing any current well in the old software, then beginning to use the next generation MUDPRO<sup>+</sup> when they start the next well/pad.

When old program files are loaded and corrections or additional information is needed, a popup box with error messages will appear. A new feature of MUDPRO<sup>+</sup> is that when these error messages are double-clicked, the program will take the user directly to the section that needs attention. The error messages are also fairly detailed, which should assist with the process of correcting/adding any information that is needed.

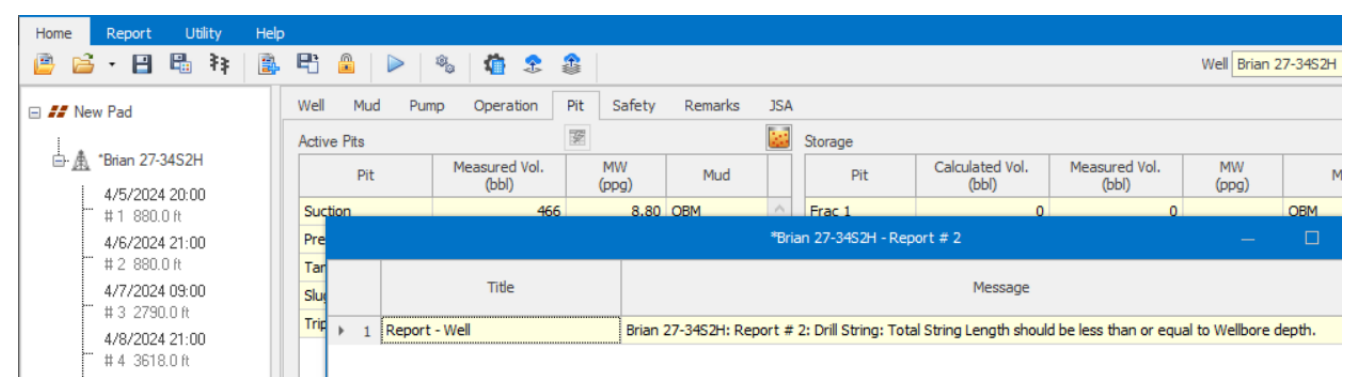

After double-clicking on the error message (row 1), MUDPRO<sup>+</sup> takes us to the well tab on the appropriate daily report. Notice that the total length (bottom right) is 854 ft, while the cased hole depth is 803 ft and no open hole has been entered. This will need to be corrected before the program can calculate.

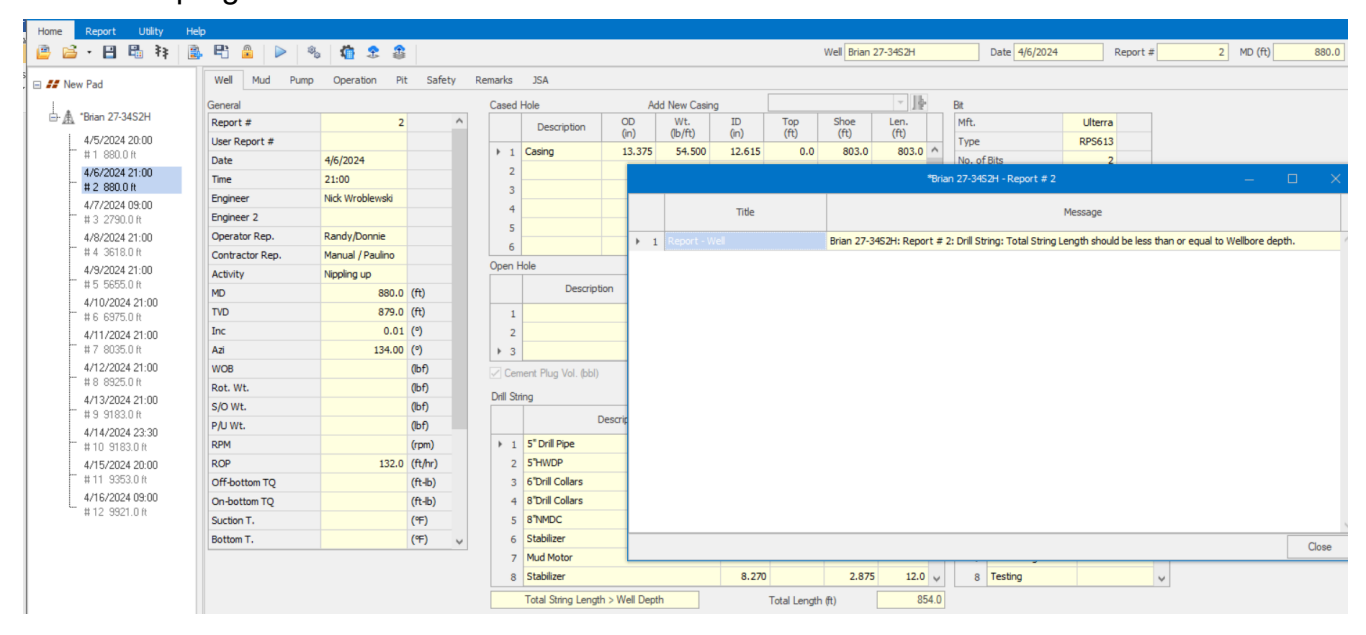

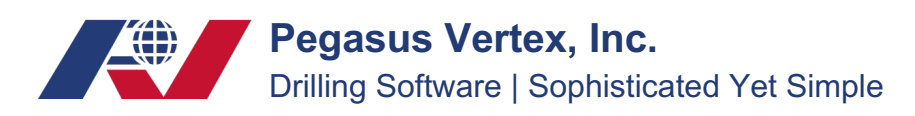

### VIII. Operation Tab:

For MUDPRO users switching to MUDPRO<sup>+</sup>, the operations tab will be new:

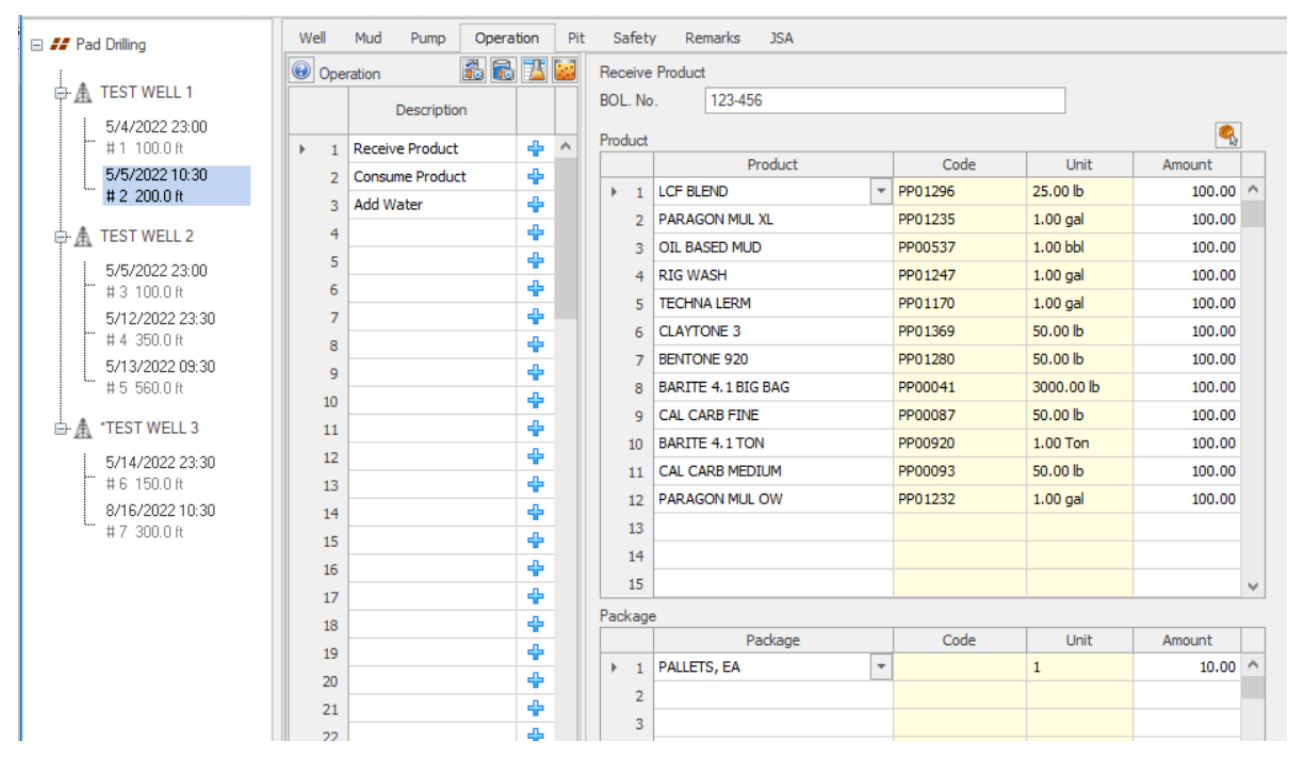

Instead of being able to type in the operations, they must be selected using the plus button next to the description column. The following menu will populate:

| Well | Mud P                                                         | ump | Opera | tion     | Pi | t Saf             | Safety Remarks JSA       |                                                     |  |  |  |  |  |  |
|------|---------------------------------------------------------------|-----|-------|----------|----|-------------------|--------------------------|-----------------------------------------------------|--|--|--|--|--|--|
| 🕑 Op | eration 🔝 🗟<br>Description                                    |     |       |          |    | Produ             | ct:<br>Cor<br>Cor<br>Rei | onsume Product<br>onsume Services<br>sceive Product |  |  |  |  |  |  |
| 1    | 1     Receive Product     4       2     Consume Product     4 |     |       | +        | ^  | Mud:              | etum Product             |                                                     |  |  |  |  |  |  |
| 2    |                                                               |     |       | ÷        |    |                   | ansfer Mud               |                                                     |  |  |  |  |  |  |
| 3    | Add Water                                                     | r   |       | +        |    | Return / Lost Mud |                          |                                                     |  |  |  |  |  |  |
| ▶ 4  |                                                               |     |       | ÷        |    | 🗷 Ope             | n Selection ×            |                                                     |  |  |  |  |  |  |
| 5    |                                                               |     |       | ÷        | 1. |                   |                          |                                                     |  |  |  |  |  |  |
| 6    |                                                               |     |       | ÷        |    |                   |                          | Operation                                           |  |  |  |  |  |  |
| 7    | L                                                             |     |       | 4        | 1h | ▶ 1               | Ð                        | Consume Product                                     |  |  |  |  |  |  |
| 8    | L                                                             |     |       | +        |    | 2                 | *                        | Consume Services                                    |  |  |  |  |  |  |
| 9    | L                                                             |     |       | +        |    | 3                 |                          | Receive Product                                     |  |  |  |  |  |  |
| 10   |                                                               |     |       | *        |    | 4                 | 南                        | Return Product                                      |  |  |  |  |  |  |
| 11   | L                                                             |     |       | *        |    | 5                 | ٤                        | Receive Mud                                         |  |  |  |  |  |  |
| 12   | L                                                             |     |       | *        |    | 6                 | <u></u>                  | Transfer Mud                                        |  |  |  |  |  |  |
| 13   | L                                                             |     |       | -        |    | 7                 | 8                        | Return / Lost Mud                                   |  |  |  |  |  |  |
| 14   |                                                               |     |       | <b>*</b> |    | 8                 | •                        | Switch Mud Type                                     |  |  |  |  |  |  |
| 15   | <u> </u>                                                      |     |       | *        |    | 9                 |                          | Switch Pit                                          |  |  |  |  |  |  |
| 16   | <u> </u>                                                      |     |       | *        |    | 10                | ۵                        | Add Water                                           |  |  |  |  |  |  |
| 1/   |                                                               |     |       | <b>T</b> |    | 11                | ۵.                       | Other Vol. Addition - Active System                 |  |  |  |  |  |  |
| 18   | L                                                             |     |       | -        |    | 12                | ۵.                       | Mud Loss - Active System                            |  |  |  |  |  |  |
| 19   |                                                               |     |       | т<br>-   |    | 13                | ٥.                       | Mud Loss - Storage                                  |  |  |  |  |  |  |
| 20   |                                                               |     |       | -        |    | 14                |                          | Empty Active System                                 |  |  |  |  |  |  |
| 21   |                                                               |     |       | -        |    |                   |                          |                                                     |  |  |  |  |  |  |
| 22   | <u> </u>                                                      |     |       | -        |    |                   |                          | Select Cancel                                       |  |  |  |  |  |  |
| 23   | <u> </u>                                                      |     |       | 4        | 4  |                   |                          |                                                     |  |  |  |  |  |  |
| 21   |                                                               |     |       |          |    |                   |                          |                                                     |  |  |  |  |  |  |

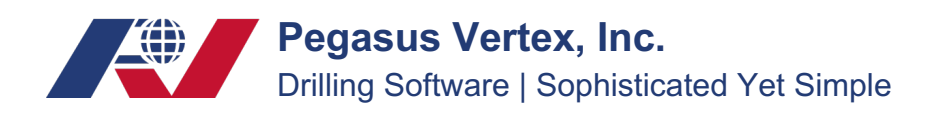

Although this may take some getting used to, the process of consuming products, adding water, transferring mud, and switching the mud type is much faster and easier in the next generation version of MUDPRO<sup>+</sup>.

Below is the popup window for consuming products. Multiple products can be consumed together, and they can be sent to any additional tank/pit, in addition to being added to the active system. This allows for pre-built muds in storage that can then be added to the current mud system, with the appropriate end concentrations automatically calculated for the combined mud.

| 🕑 Operation 🚳 🔂 🔛 |   |                 |   |   |  | Consum     | Distribute to                      |      |  |    |   |               |          |       |              |
|-------------------|---|-----------------|---|---|--|------------|------------------------------------|------|--|----|---|---------------|----------|-------|--------------|
|                   |   | Description     |   |   |  |            | Select Products                    | Loi  |  | Ð  | Ô | Dit           |          | Vol.  | <b>1</b>     |
|                   | 1 | Receive Product | 4 | ^ |  |            | Product                            | Code |  | _  |   | FIL           | _        | (bbl) |              |
|                   | 2 | Consume Product | 4 |   |  | <i>B</i> 1 | -                                  |      |  | Ø. | 1 |               | <b>Y</b> |       |              |
|                   | 3 | Add Water       | 4 |   |  | 2          |                                    | ^    |  |    |   | Active System |          |       |              |
| Þ                 | 4 | Consume Product | 4 |   |  | 3          | DIESEL, GAL                        |      |  |    |   | Frac 6        |          |       |              |
|                   | 5 |                 | ÷ |   |  | 4          | DIESEL, GAL - C<br>BARITE 4.1. TON |      |  |    |   | Frac 2        |          |       |              |
|                   | 6 |                 | ÷ |   |  | 5          | BARITE 4.1, TON - C                | :    |  |    |   | Frac 3        |          |       |              |
|                   | 7 |                 | 4 |   |  | 6          | BX, 5 GAL                          | ~    |  |    |   | Frac 4        | ~        |       |              |
|                   | 8 |                 | + |   |  | 7          | CACL, 30#                          | •    |  |    |   |               |          |       | $\checkmark$ |
|                   |   |                 |   |   |  |            |                                    |      |  |    |   |               |          |       |              |

### IX. Carrying Over Reports:

Carrying over reports functions much the same way that it has in the MUDPRO and old MUDPRO<sup>+</sup> versions, though icons are now used instead of right-clicking the previous report.

New report icon

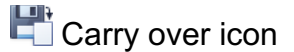

🤏 Options icon

Also of note are the automated carry over settings in the options menu. Mud properties and/or operations will not carry over unless the boxes are checked in the options popup window under the report section. If either of these boxes are checked, the prior days' mud properties and/or operations will populate in the new report identically from the previous day.

| Options  |                                 |  |  |  |  |  |  |  |  |  |
|----------|---------------------------------|--|--|--|--|--|--|--|--|--|
| Unit     | Camy-over                       |  |  |  |  |  |  |  |  |  |
| Report   | When Carry over a Report, Copy: |  |  |  |  |  |  |  |  |  |
| Language | Mud Properties                  |  |  |  |  |  |  |  |  |  |
|          | Operation                       |  |  |  |  |  |  |  |  |  |
| Network  | Al                              |  |  |  |  |  |  |  |  |  |
| Backup   | Consume Service Only            |  |  |  |  |  |  |  |  |  |
|          | C FL A L S                      |  |  |  |  |  |  |  |  |  |